6 EdMax Free 2.85

## [基本の設定]メールアカウントの作成

EdMax Free 2.85 で電子メールを設定する例を紹介します。

1. [ファイル]-[新規アカウント]を選択します。

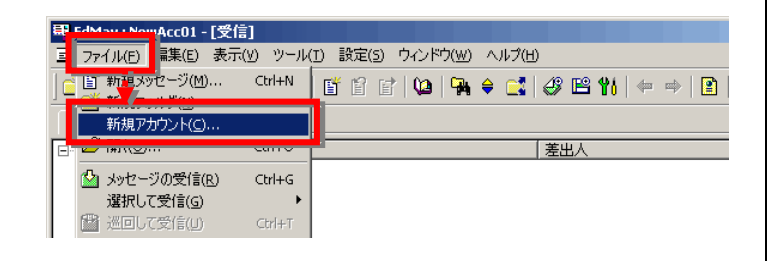

2. 左側の各項目を入力します。

| 項目名         | 設定値            |
|-------------|----------------|
| アカウント名      | お客様のメールアドレス    |
| STMP サーバー名  | sntps.edesk.jp |
| POP3 サーバー名  | pops.edesk.jp  |
| POP3 ユーザーID | お客様のメールアドレス    |
| POP3 パスワード  | パスワード          |
| 名前          | メールの送信者名(任意)   |
| メールアドレス     | アカウント名と同じ      |

| 3須                    |                     |                                      |
|-----------------------|---------------------|--------------------------------------|
| アカウント名(N):            | account@example.c   | 5MTPポート( <u>R)</u> : 587 標準          |
| MTPサーバー名(S)           | smtps.edesk.jp      | POP3ボート(Q): 110 標準                   |
| OP3サーバー名( <u>P</u> ): | pops.edesk.jp       |                                      |
| OP3ユーザーID(D):         | account@example.cv  |                                      |
| OP3パスワード( <u>W</u> ): | *xxxxx              |                                      |
| 3前(Y):                | イーデスク               | _ SMTPサーバーは認証が必要(2) ↓ CRAM-MD5で認識(0) |
| <ールアドレス(M):           | account@example.com | ユーザーID(U): account@example.cc        |
| (ールアドレス(M):           | account@example.com | ユーザーID(U): account@example.co        |

3. 同様に右側の各項目も入力し「OK」ボタンをクリックします。

| 項目名                 | 設定値         |
|---------------------|-------------|
| SMTP ポート            | 587         |
| SMTP サーバーは<br>認証が必要 | チェック        |
| CRAM-MD5 で認証        | チェック        |
| ユーザーID              | お客様のメールアドレス |
| パスワード               | パスワード       |